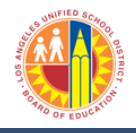

Updated: 7/18/2013

To access the Goods Receipt screen, from the System 4. Home Tab, click on the Procurements/Contracts tab. displays. Procurement/Contracts Home Purchasing Document Number (1) Home Universal worklist Purchase Orders per Old PO, PO Date and Vendor Upcoming Dates Document Date t Purchasing Document Detailed Navigation LRP QA System Purchasing Doc. Type Upcoming Dates Vendor About BTS ALERT - R/3 Logoff Procedure Purch, Organization Tech Support Purchasing Group Help Zone Old PO Number Learning Zone · SAP Business Workplace Time Statement Account String Wizard Fund/Functional Area Translator 5. 2. From the Details Navigation links, click on Post, icon 🛄 to select the tab. Change or View Goods Receipt. asing Document Number (1) Procurement/Contracts Purchase Orders per Old PO, PO Date and Vendor Home **Process Transactions** Document Date T • **±** Procurement/Contracts Purchasing Document Purchasing Doc. Type Detailed Navigation Vendor LRP QA Systems Maintain Service Entry Sheet Purch. Organization · Display Messages for Service Entry Shee Purchasing Group Post, Change or View Goods Receipt/Iss Old PO Number · Web Post, Change or View Goods Recei Manage Shopping Carts a. The Goods Receipt screen opens in a new tab. To Vendor. search for a converted PO, click the search icon  $\square$  in oher (1) 1 Entry the field to the right of Purchase Order. Document Date Π Purchasing Docum Purchasing Doc. Type

This job aid will guide you with steps on how to for an IFS converted Purchase Order.

1.

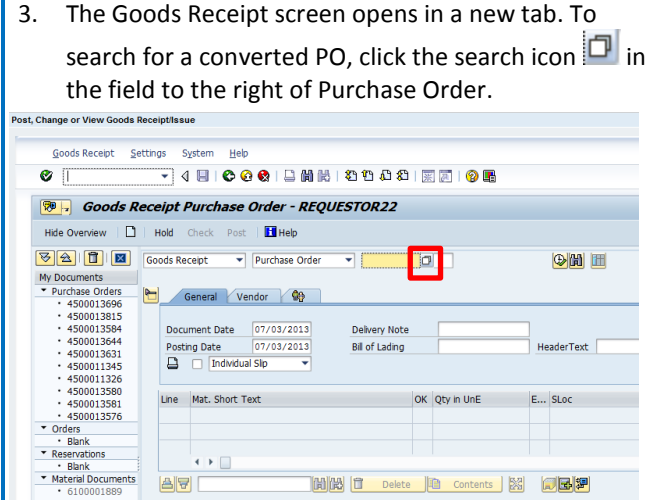

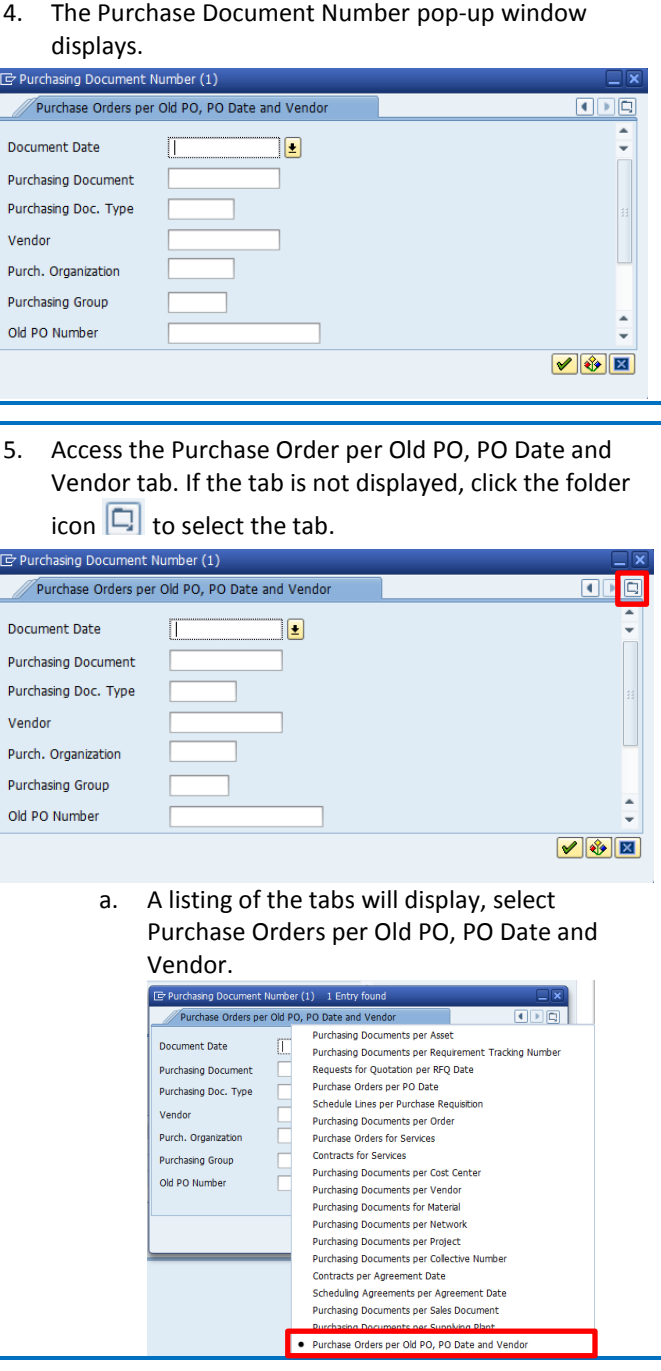

## BASE How to Search for an IFS Converted Purchase Order

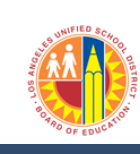

Business Applications Supporting Education

| 6. Enter the IFS PO number in the Old PO Number field. |                            |          |  |  |  |  |  |
|--------------------------------------------------------|----------------------------|----------|--|--|--|--|--|
| 🔄 Purchasing Document N                                | lumber (1)                 |          |  |  |  |  |  |
| Purchase Orders per                                    | Old PO, PO Date and Vendor |          |  |  |  |  |  |
| Document Date                                          |                            | •        |  |  |  |  |  |
| Purchasing Document                                    |                            |          |  |  |  |  |  |
| Purchasing Doc. Type                                   |                            |          |  |  |  |  |  |
| Vendor                                                 |                            |          |  |  |  |  |  |
| Purch. Organization                                    |                            |          |  |  |  |  |  |
| Purchasing Group                                       |                            |          |  |  |  |  |  |
| Old PO Number                                          |                            | *<br>*   |  |  |  |  |  |
|                                                        |                            | <b>V</b> |  |  |  |  |  |
|                                                        |                            |          |  |  |  |  |  |

For example, to search for IFS **PG MD-020813**. In the Old PO Number field, enter **PG** followed by a space and then then MD-02813.

| Le Purchasing Document Number (1)              |                                             |  |  |  |
|------------------------------------------------|---------------------------------------------|--|--|--|
| Purchase Orders per Old PO, PO Date and Vendor |                                             |  |  |  |
| Document Date                                  | •                                           |  |  |  |
| Purchasing Document                            |                                             |  |  |  |
| Purchasing Doc. Type                           |                                             |  |  |  |
| Vendor                                         |                                             |  |  |  |
| Purch. Organization                            |                                             |  |  |  |
| Purchasing Group                               |                                             |  |  |  |
| Old PO Number PG MD-020813                     | *                                           |  |  |  |
|                                                | <ul> <li>✓</li> <li>✓</li> <li>✓</li> </ul> |  |  |  |
|                                                |                                             |  |  |  |

## Updated: 7/18/2013

| 7. To search for the IFS PO Number, click the green checkmark button.             |        |  |  |  |  |  |  |  |
|-----------------------------------------------------------------------------------|--------|--|--|--|--|--|--|--|
| Purchasing Document Number (1)                                                    |        |  |  |  |  |  |  |  |
| Purchase Orders per Old PO, PO Date and Vendor                                    |        |  |  |  |  |  |  |  |
| Document Date Purchasing Document Purchasing Doc. Type Vendor Purch. Organization |        |  |  |  |  |  |  |  |
| Purchasing Group Old PO Number PG MD-020813                                       | ÷<br>• |  |  |  |  |  |  |  |

8. The converted Purchase Order number is listed in the Purch.Doc. column. To select the converted PO, click on the green check icon

| Purchasing Document Number (1) 1 Entry found   |               |            |      |            |      |     |              |     |  |  |
|------------------------------------------------|---------------|------------|------|------------|------|-----|--------------|-----|--|--|
| Purchase Orders per Old PO, PO Date and Vendor |               |            |      |            |      |     |              |     |  |  |
|                                                |               |            |      |            |      |     |              |     |  |  |
|                                                |               |            |      |            |      |     |              |     |  |  |
| С                                              | Doc. Date     | Purch.Doc. | Туре | Vendor     | POrg | PGr | Old PO Num   |     |  |  |
| F                                              | 05/09/2013    | 4500011077 | ECPO | 1000001410 | 1000 | 009 | PG MD-020813 |     |  |  |
|                                                |               |            | •    |            |      |     |              |     |  |  |
|                                                |               |            |      |            |      |     |              |     |  |  |
|                                                |               |            |      |            |      |     |              |     |  |  |
|                                                |               |            |      |            |      |     |              |     |  |  |
|                                                |               |            |      |            |      |     |              |     |  |  |
|                                                | 1 Entry found | d          |      |            |      |     |              | /// |  |  |